## Instructions to Change the Lotus Notes Client (version 8.5) password

To change your Lotus Notes Client (version 8.5) password, logon to your client mail with your current client mail logon credentials.

| 😡 Display and modify security settings |                              |                     |                            |                      |             | _ 7 🗙         |
|----------------------------------------|------------------------------|---------------------|----------------------------|----------------------|-------------|---------------|
| File Edit View Create Actions Tools He | lp                           |                     |                            |                      |             |               |
| New Close Ctrl+W                       |                              |                     |                            |                      |             |               |
| Save As Ctrl+Shift+S                   |                              |                     |                            |                      |             |               |
| AutoSave •                             | -                            | Click               | here for Home Page options | <b>•</b>             |             |               |
| Application                            |                              |                     |                            |                      |             |               |
| Locations                              |                              |                     |                            |                      |             |               |
| Instant Messaging                      |                              |                     |                            | _                    |             |               |
| Export                                 | -                            | Niagara Fa          | alls Welcom                | ne Page              |             |               |
| Page Setup                             |                              |                     |                            |                      |             |               |
| Print Preview<br>Print Ctrl+P          |                              |                     |                            |                      |             |               |
| Preferences                            |                              |                     |                            |                      |             |               |
| Properties Alt+Enter                   | al _                         |                     | District                   |                      | Niagara     |               |
| Security •                             | User Security                |                     | Address 🕥                  |                      | Falls       |               |
| Close All Open Window Tabs             | Switch ID                    |                     | Book 💛                     |                      | Website     |               |
| Save window scace                      |                              | _                   |                            |                      |             |               |
| Exit                                   |                              |                     |                            |                      |             |               |
|                                        |                              |                     |                            |                      |             | 4             |
|                                        | lail                         |                     | Calendar                   |                      | Contacts    |               |
|                                        |                              |                     | 1                          |                      |             |               |
|                                        |                              |                     | 18                         |                      |             |               |
|                                        |                              |                     |                            |                      |             |               |
| Nev                                    | v Memo                       |                     | New Entry                  |                      | New Contact |               |
|                                        |                              |                     |                            |                      |             |               |
|                                        |                              |                     |                            |                      |             |               |
|                                        |                              |                     |                            |                      |             |               |
|                                        |                              |                     |                            |                      |             |               |
|                                        |                              |                     |                            |                      |             |               |
|                                        |                              |                     |                            |                      |             |               |
|                                        |                              |                     |                            |                      |             |               |
|                                        |                              |                     |                            |                      | ▲) (        | •             |
| 🛃 start 😽 Home - IBM Lotus No          | tes 🛛 🗁 BEDS - Review - 12-1 | How-To Take a Scree | Document1 - Microsof       | Document2 - Microsof | 2 🖞 100% 🕴  | 🖝 🔇 💂 1:44 PM |

## Click on File – Security – User Security.

😡 Home - IBM Lotus Notes \_ 8 X File Edit View Create Actions Tools Help 🔁 • 🖯 🔕 🍫 😭 🚸 🗢 🛱 Q, 🖉 🗃 Home Click here for Home Page options 🔻 2 Lotus Notes × User name: Ray Granieri/NFCSD Password: Log In Exit T) Niagara Falls District 2 MailMeter Address Book Website Mail Calendar Contacts 18 New Memo New Entry New Contact • http://mailarchive.nfschools.net/isr/login.aspx ▲) 🔜 ▲) (274 ▲) (Online Document4 - Micros. æ 🔕 💂 💾 start 🐨 Home - IBM Lotus N... 🗁 BEDS - Review - 12-... 🖉 How-To Take a Scre. Document1 - Micros. Document2 - Micros 2 🕄 100%

Enter your current password and click the 'Log In' button.

## Click the 'Change Password...' button.

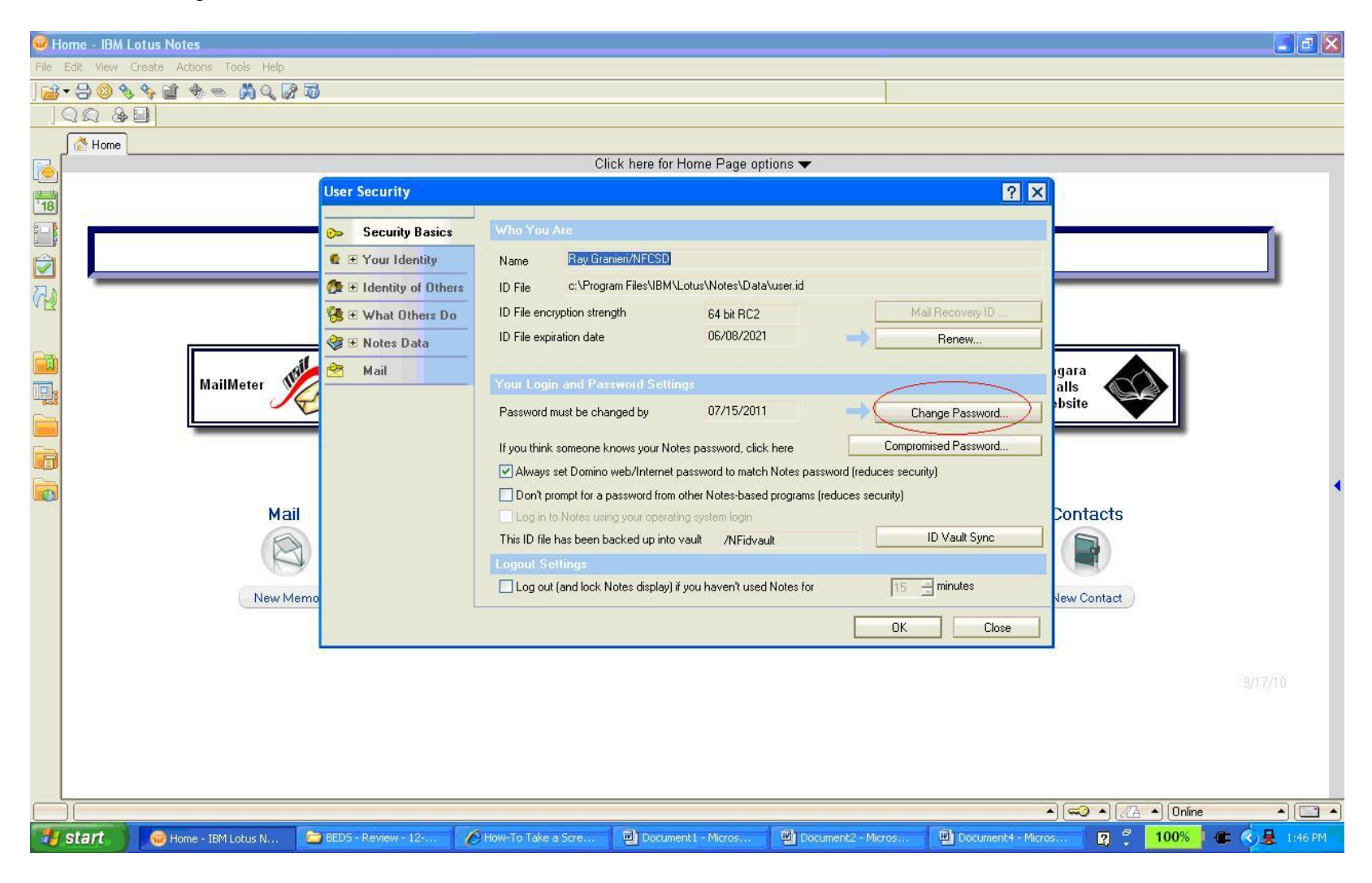

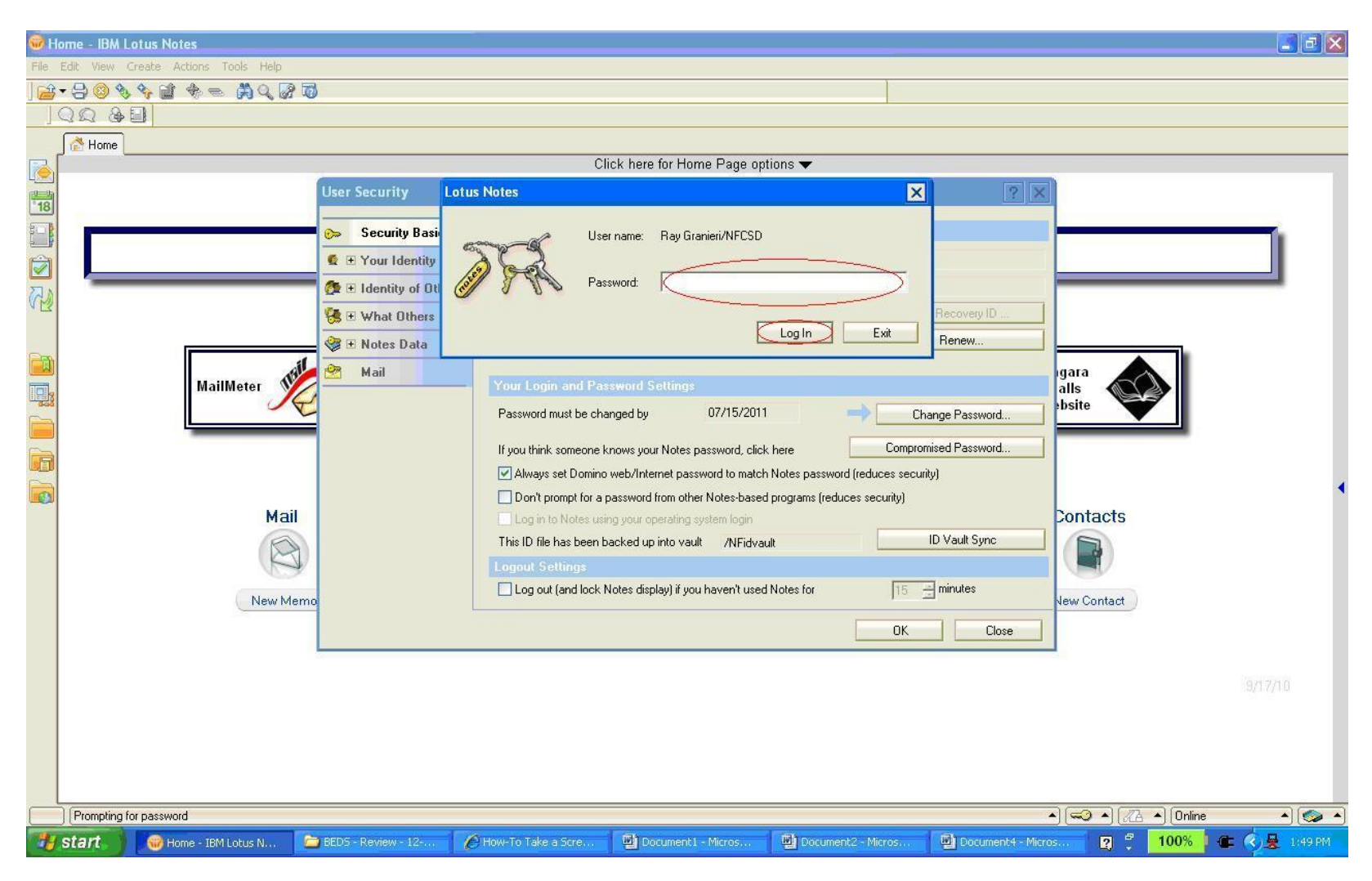

Re-enter your current password and click the 'Log In' button.

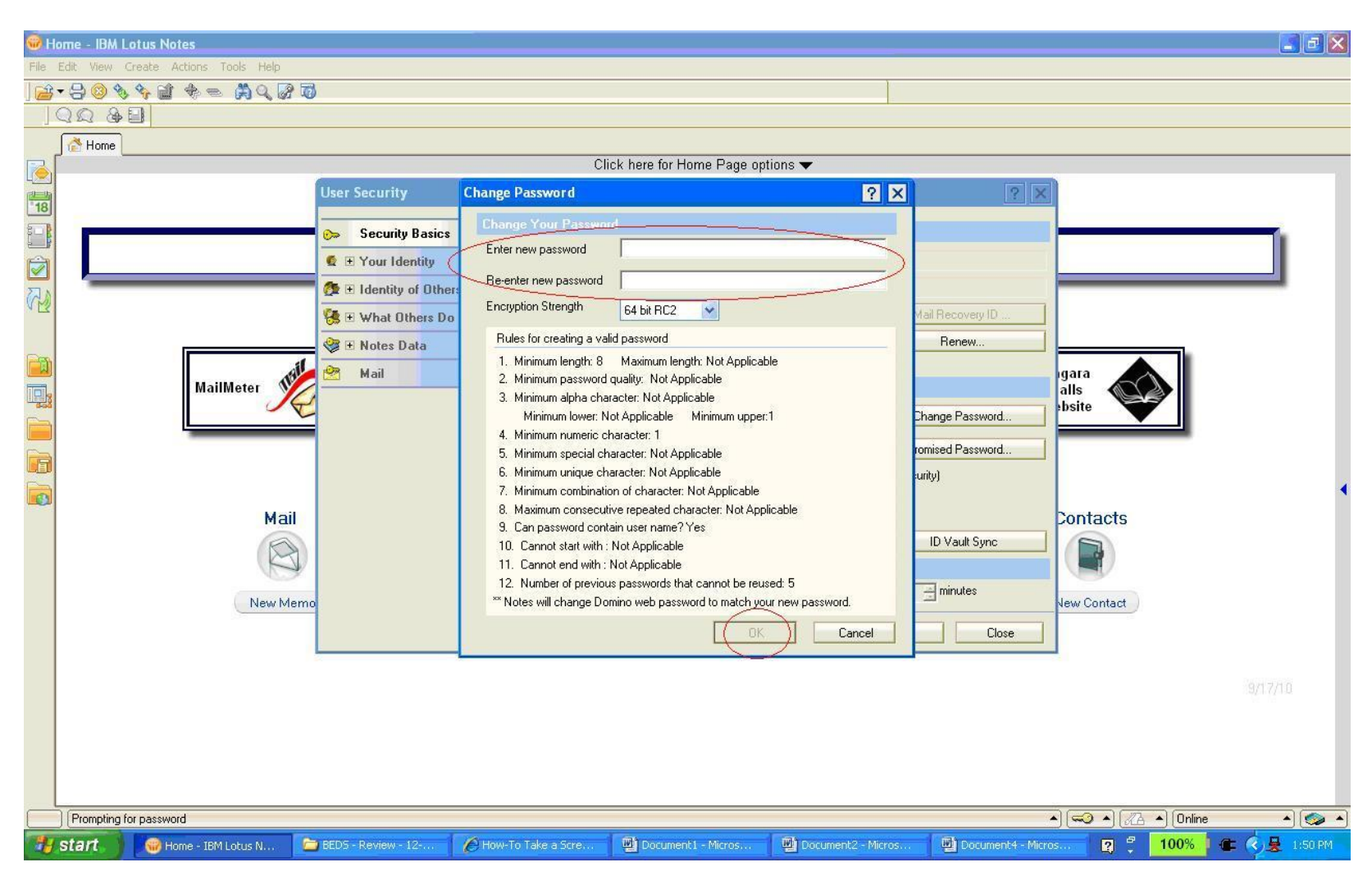

Enter your new password twice and click the 'OK' button. Please make note of the required password rules.

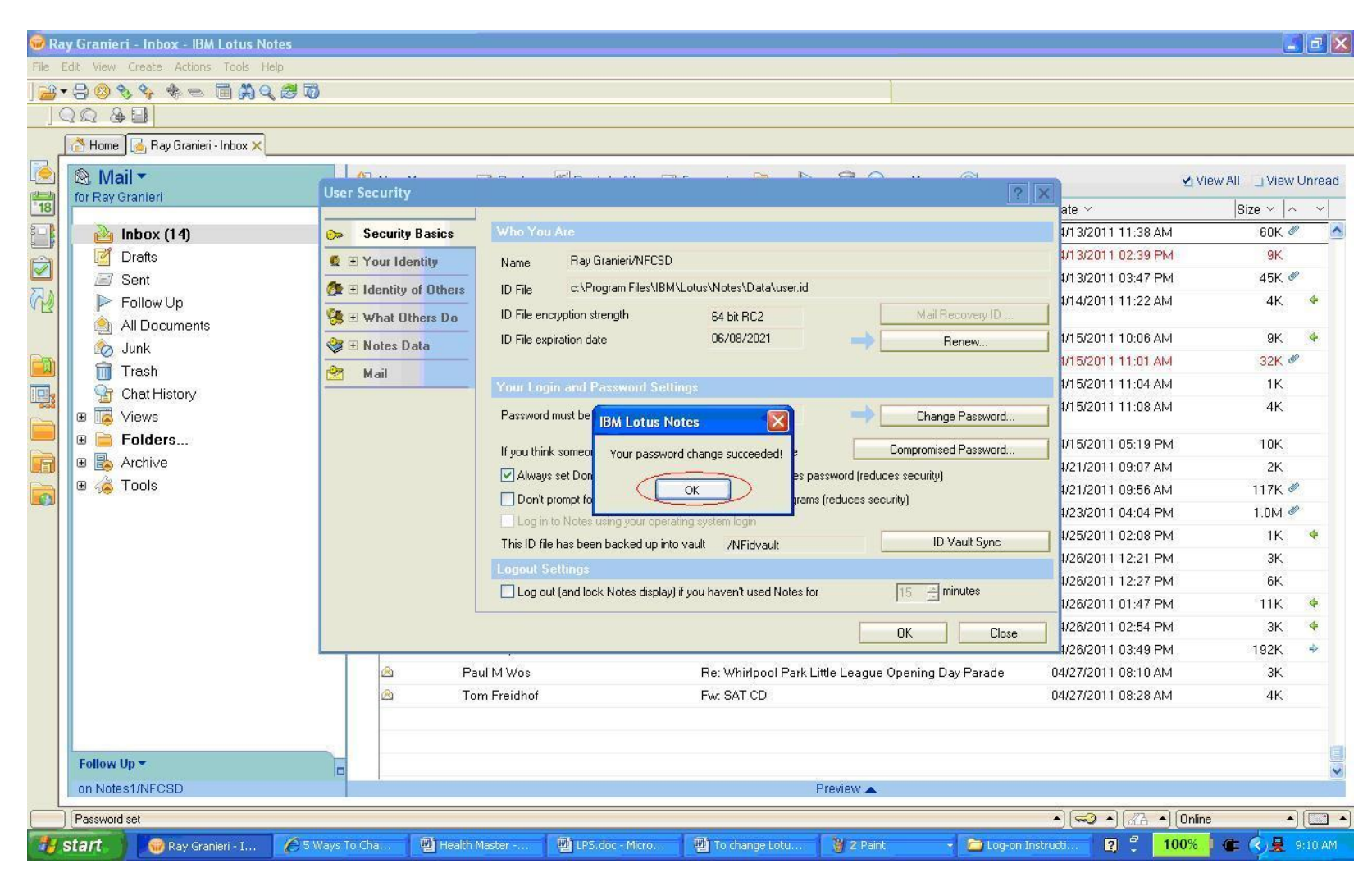

Click the "OK" button to complete the change password process.

Click the "OK" button to return to Lotus Notes.

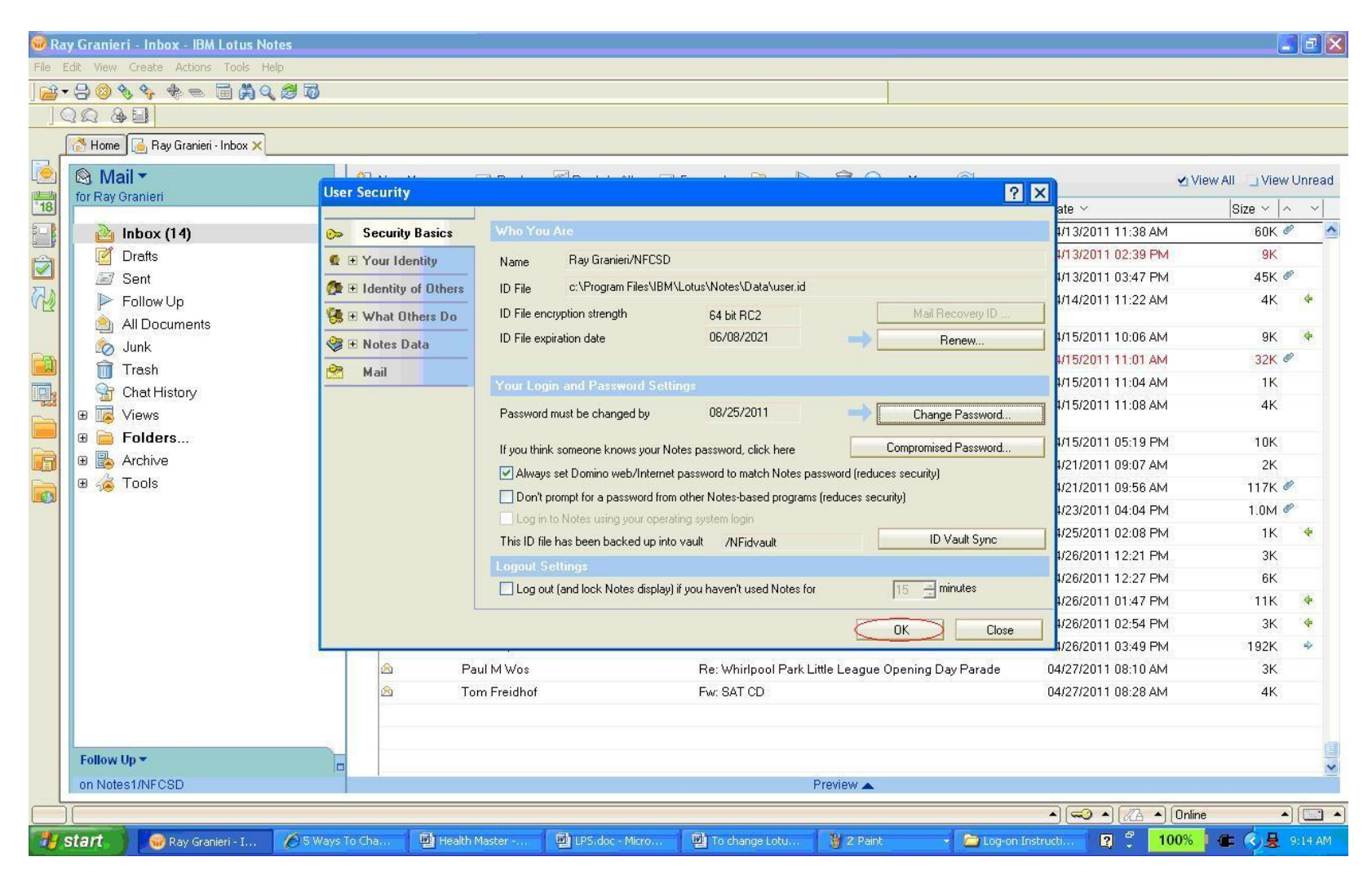